# דו"ח ריצות מסיביות חשבונות סטודנטים

## **SAP מערכת** חוברת עמדה

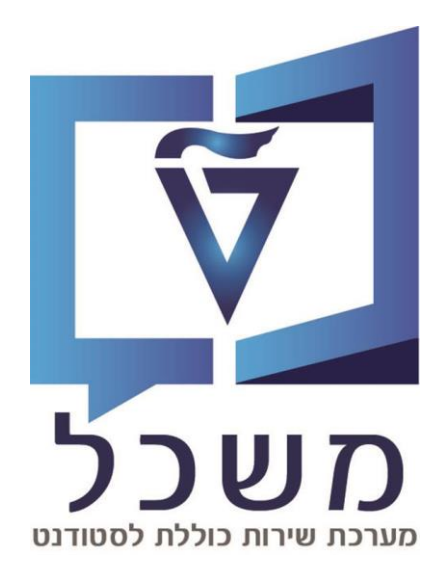

2023

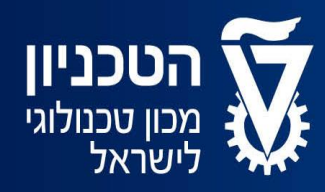

האגף למחשוב ולמערכות מידע

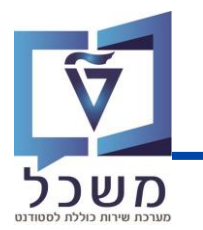

## תוכן עניינים

| 3 | הפקת הדו"ח   |
|---|--------------|
|   |              |
| 6 | תוצאות הדו"ח |

הפקת הדו"ח

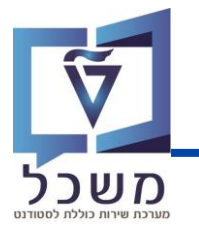

לריצת הדמיה יש להפיק דו"ח. בדו"ח יוצגו התוצאות עפ"י סוג הריצה, תשלומים, חריגות ונעילות. ניתן יהיה לקבל פרטים ברמת השותף העסקי עבור פרטים כלליים, פרטי הבנק, שיטת התשלום. לאחר כל התיקונים יש להריץ ריצת הדמיה חדשה עם <u>אותו זיהוי ריצה</u> ולחזור על התהליך.

#### <u>תהליך הפקת הדו"ח</u>

היכנס לטרנזקציה ZCM\_PSCD\_MAS\_REP ייכנס לטרנזקציה יפתח מסך לבחירת פרמטרים לדו"ח

#### <u>עבור השדות הבאים:</u>

בשיטת בחירה בחר מתוך רשימה – ללא בחירת סטודנטים 🕦

בסוג ריצה – בחר מתוך רשימה "PAYP" 🕗

|                                               | דוח ריצות מסיביות                |
|-----------------------------------------------|----------------------------------|
|                                               | al 🕹                             |
|                                               | סטודנט                           |
| טים 🔻 🚺                                       | שיטת בחירה ZNON ללא בחירת סטודנס |
|                                               | וריאנט בחירה                     |
|                                               |                                  |
| שי סוג פעירות מסיבית 5 הזנות 📃                | PAYP סוג ריצה                    |
| MTyp שם סוג פעילות                            | 06.08.2023 מאריך ריצה            |
| 0004 בתצמה אווומוות                           | GT003 מזהה ריצה                  |
| וואמווז אוטרמטית<br>INT1 הפעלת ריבית          | דוח מוצלחים 🗌                    |
| LOCK הגדר נעילה<br>MAKT הרצת פטילות גריה FTCA | דוח מוחרגים                      |
| PAYP הפעלת תשלום                              | הצעת אכיפה                       |
|                                               | קטגוריית רמת גביה                |
|                                               | רמת גבייה                        |
|                                               |                                  |
|                                               | בחר תבנית                        |
|                                               | פריסה                            |
|                                               |                                  |

## הפקת הדו"ח

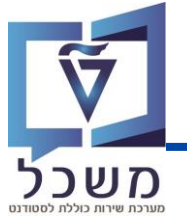

לתאריך ומזהה ריצה יש לבחור רק ריצות הדמיה(סימולציה) או הפעלת עדכון (ריצת אמת) שהסטטוס 🗿 שלהן "הושלם".

|                                          |       |                   |        |                       | דוח ריצות מסיביות                       |
|------------------------------------------|-------|-------------------|--------|-----------------------|-----------------------------------------|
|                                          |       |                   |        |                       | al 🕀                                    |
|                                          |       |                   |        |                       | סטודנט                                  |
|                                          |       | •                 | וים    | ללא בחירת סטודנט ZNON | שיטת בחירה                              |
|                                          | 12    |                   |        |                       | וריאנט בחירה                            |
|                                          |       |                   |        |                       |                                         |
|                                          | הזנות | ין זיהוי נוסף 253 | מאפי 🕣 |                       | בחירת ריצה                              |
|                                          |       |                   |        | PAYP (3)              | סוג ריצה                                |
| שם                                       | זיהוי | תאריד             | qyTM   | 06.08.2023            | תאריך ריצה                              |
|                                          |       |                   |        | GT003                 | מזהה ריצה                               |
| הדמיה: לא מתוזמן                         | TEMPL | 31.12.9999        | PAYP   |                       | דוח מוצלחים                             |
| הדמיה: הושלם<br>הדמוהי הושלת             | M001  | 14.09.2023        | PAYP   |                       | דום מוסבנום                             |
| הדמיה. הושים<br>הדמיהי הושלם             | GT004 | 14.09.2023        | PATE   |                       |                                         |
| הדמיה: הושלת                             | GT002 | 14.09.2023        | PAYP   |                       | הצעת אכיפה 📃                            |
| הדמיה: הושלם                             | GT000 | 09.08.2023        | PAYP   |                       |                                         |
| הדמיה: הושלם                             | GT001 | 07.08.2023        | PAYP   |                       | קטגוריית רמת גביה                       |
| הדמיה: הושלם                             | GT003 | 06.08.2023        | PAYP   |                       | רמת נבוור                               |
| הפעלת עדכון: הושלם                       | 03    | 27.07.2023        | PAYP   |                       | I [[] [ [ [ [ [ [ [ [ [ [ [ [ [ [ [ [ [ |
| הפעלת עדכון: הושלם                       | 02    | 27.07.2023        | PAYP   |                       |                                         |
| הפעלת עדכון: הושלם                       | 01    | 27.07.2023        | PAYP   |                       | בחר תבנית                               |
| הדמיה: הושקם<br>בדתובי לע תתוזתו         | GT001 | 24.07.2023        | PAYP   |                       | פריתה                                   |
| הרמיה: /א מתרומן<br>בסטלת עדכווי בושלת   | G1000 | 24.07.2023        | DAVD   |                       | 110 15                                  |
| חפעית ערכון. חושים<br>הפעלת ערכון. הושלת | GT006 | 23.07.2023        | PAYP   |                       |                                         |
| הפעלת עדכוו: הושלם                       | GT005 | 23.07.2023        | PAYP   |                       |                                         |

## הפקת הדו"ח

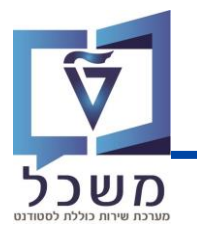

לבחירת הרשומות שיוצגו בחר <mark>באחת</mark> מהאפשרויות הבאות: 👍

- דו"ח מוצלחים (לתשלום).
- דו"ח מוחרגים (לא לתשלום).

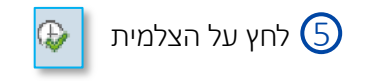

|                   | דוח ריצות מסיביות |
|-------------------|-------------------|
|                   |                   |
|                   | סטורנט            |
| חירת סטודנטים 💌 📃 | שיטת בחירה ללא ב  |
|                   | וריאנט בחירה      |
|                   | בחירת ריצה        |
| PAYP              | סוג ריצה          |
| 23.07.2023        | תאריך ריצה        |
| GT006             | מזהה ריצה         |
| r.                | עדוח מוצלחים [4]  |
| L                 | דוח מוחרגים 🔽     |
|                   | הצעת אכיפה        |
|                   | קטגוריית רמת גביה |
|                   | רמת גבייה         |
|                   |                   |
|                   | בחר תבנית         |
|                   | פריסה             |

## תוצאות הדו"ח עבור מוצלחים

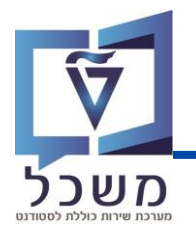

במסך הבא יוצגו תוצאות הדו"ח:

- בכותרת של דו"ח יוצג זיהוי הריצה שנבחרה וסוג הריצה עבור סימולציה או ריצת אמת 🕦
- העמודה הראשונה בדו"ח מיועדת למספור רץ לפי מספר שותף עסקי. מספר השורות החוזרות על עצמן 🕗 עבור כל שותף עסקי מייצגות את מספר האובייקטים של החוזה שעבורם בוצעה הריצה.
- בעמודה מספר מסמך הערך מייצג את המסמך שהתקבל ונרשם. בלחיצה על מספר מסמך ניתן לצפות 3 בפרטי המסמך.
  - : כאשר תשלום אינו משויך לאובייקט חוזה כגון עבור ריבית, עמלה 🕢
  - עבור שכ"ל בעמודה סוג אובייקט יופיע הערך 99 ובעמודה שם של סוג אוב. TUITION

RENT עבור שכ"ד בעמודה סוג אובייקט יופיע הערך 29 ובעמודה שם של סוג אוב.

עמודת יתרה שכ"ל ויתרת שכ"ד משקפת את היתרה הפתוחה שטרם שולמה עבור כל קטגוריית חשבון החוזה (שכ"ל / שכ"ד)

|                     |           |           |          |                             |          | <b>!</b> 0   | 5    | <b>,</b> 100 | CC (      | ) (1) 🖨 I 👷 🔕 👧     | ×                          | 1.             | 0   |
|---------------------|-----------|-----------|----------|-----------------------------|----------|--------------|------|--------------|-----------|---------------------|----------------------------|----------------|-----|
|                     |           |           |          |                             |          | זים          | צלו  | ביה, מו      | ,GT00, ג  | <i>,2023072</i> ,   | ת תשלום - 3                | ח הפעלו        | 17  |
|                     | C         | 5         |          | 4                           |          | 3            |      | -            |           | <b>P P I</b>        | 8 4 1 <mark>% 2</mark> 7 7 | $\overline{2}$ | l ē |
| ימה אקדמית רמת דרגה | יתרה שכ"ד | יתרה שכ"ל | סכום COT | שם של סוג אוב. חוזה         | סוג אוב. | מספר מסמך    | דרכו | מ"ז פנימי    | ת"ז ישראל | שם פרטי             | שם משפחה                   | שותף עסקי      | # 周 |
| לימודי הסמכו        | 0.00      | 0.00      | 6,233.00 | שכ"ל הסמכה                  | AA       | 060000000227 |      | 328907464    | 328907464 | יוסי2071 דמי רצינות | יוסי2071 דמי רצינות י      | 0200014363     | L   |
| לימודי הסמכו        | 0.00      | 0.00      | 225.00   | אגרת שמירה הסמכה            | AP       | 060000000227 |      | 328907464    | 328907464 | יוסי2071 דמי רצינות | יוסי2071 דמי רצינות י      | 0200014363     | L   |
| לימודי הסמכו        | 0.00      | 0.00      | 205.00   | אגודת הסטודנטים הסמכה       | AQ       | 060000000227 |      | 328907464    | 328907464 | יוסי2071 דמי רצינות | יוסי2071 דמי רצינות י      | 0200014363     | L   |
| לימודי הסמכו        | 0.00      | 0.00      | 10.00    | ארגון הסטודנטים הארצי הסמכה | AR       | 060000000227 |      | 328907464    | 328907464 | יוסי2071 דמי רצינות | יוסי2071 דמי רצינות י      | 0200014363     | L   |
| לימודי הסמכו        | 0.00      | 0.00      | 210.00   | שרותי רווחה - הסמכה         | AS       | 06000000227  |      | 328907464    | 328907464 | יוסי2071 דמי רצינות | יוסי2071 דמי רצינות י      | 0200014363     | L   |
|                     |           |           |          |                             |          |              |      |              |           |                     |                            |                |     |

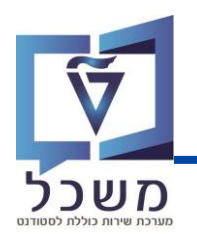

עבור ריצת סימולציה לא קיים מסמך תשלום. בעמודה מספר מסמך 🕦 תוצג המילה "SIMU"

בדו"ח מוחרגים מוצגים העמודות ② "סמן" ו"תיאור חריגה" (הסיבה שלא ניתן לגבות תשלום) עבור כל סכום שלא שולם.

|                    |            |           |           |           |          | לציה, מוחרגים               | , סימו   | Gi, גביה    | ,2 TOO1   | 023072    | נם - 4!        | לת תשל    | דוח הפע        |
|--------------------|------------|-----------|-----------|-----------|----------|-----------------------------|----------|-------------|-----------|-----------|----------------|-----------|----------------|
|                    |            |           |           |           |          |                             |          | 1           |           | P 🗗       | <b>I</b> // 1% | 2 7 7 7   |                |
| סמן תיאור חריגה    | מספר חשבון | בנק וסניף | יתרה שכ"ד | יתרה שכ"ל | סכום COT | שם של סוג אוב. חוזה         | סוג אוב. | מספר מסמך   | מ"ז פנימי | ת"ז ישראל | שם פרטי        | שם משפחה  | שותף עסקי ש#   |
| 901 לא נמצאה הרשאת |            |           | 0.00      | 3,500.00  | 6,233.00 | שכ"ל הסמכה                  | AA       | SIMU        | 238072375 | 238072375 | דמי רצינו      | מי רצינות | T 0200014374 1 |
| 901 לא נמצאה הרשאת |            |           | 0.00      | 3,500.00  | 225.00   | אגרת שמירה הסמכה            | AP       | <u>simu</u> | 238072375 | 238072375 | דמי רצינו      | מי רצינות | T 0200014374 1 |
| 901 לא נמצאה הרשאת |            |           | 0.00      | 3,500.00  | 205.00   | אגודת הסטודנטים הסמכה       | AQ       | <u>simu</u> | 238072375 | 238072375 | דמי רצינו      | מי רצינות | т 0200014374 1 |
| 901 לא נמצאה הרשאת |            |           | 0.00      | 3,500.00  | 10.00    | ארגון הסטודנטים הארצי הסמכה | AR       | <u>simu</u> | 238072375 | 238072375 | דמי רצינו      | מי רצינות | 1 0200014374 1 |
| 901 לא נמצאה הרשאת |            |           | 0.00      | 3,500.00  | 210.00   | שרותי רווחה - הסמכה         | AS       | <u>SIMU</u> | 238072375 | 238072375 | דמי רצינו      | מי רצינות | r 0200014374 1 |
|                    |            |           |           |           |          |                             |          |             |           |           |                |           |                |
|                    |            |           |           |           |          |                             |          |             |           |           |                |           |                |
|                    |            |           |           |           |          |                             |          |             |           |           |                |           |                |